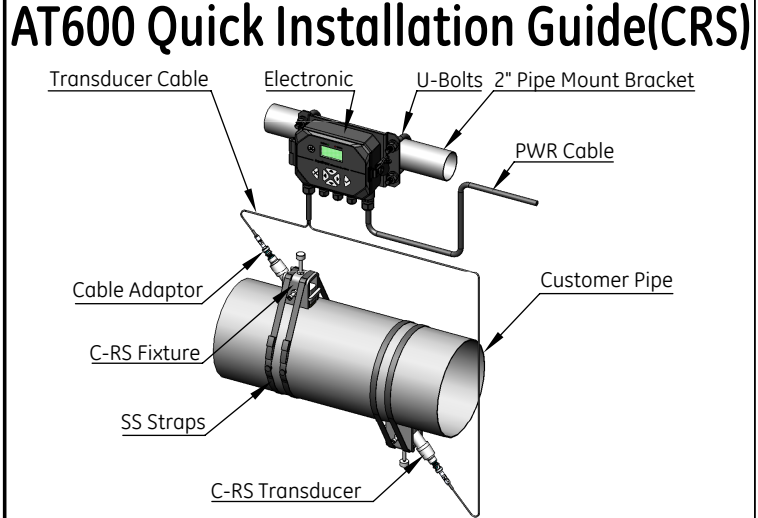

1. Unpack and take out all the components including (but not limit to):

- •10 AT600 Electronics
- •20 C-RS Clamping Fixtures (2)
- •30 C-RS Transducers (2) with BNC adaptors (2) packed in the box
- •40 Transducer Cable (Bottom side of the package)
- •50 Stainless Steel Mounting Straps (4)
- •60 AT600 Mounting Hardware: U-bolts with hardware (2)
- •70 USB with Technical Information
- •80 Couplant

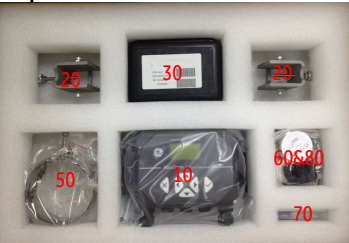

2. Install AT600 electronics through either pipe or wall mount using AT600 mounting hardware.

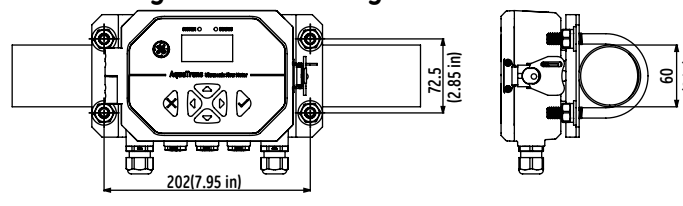

Pipe Mount Dimension

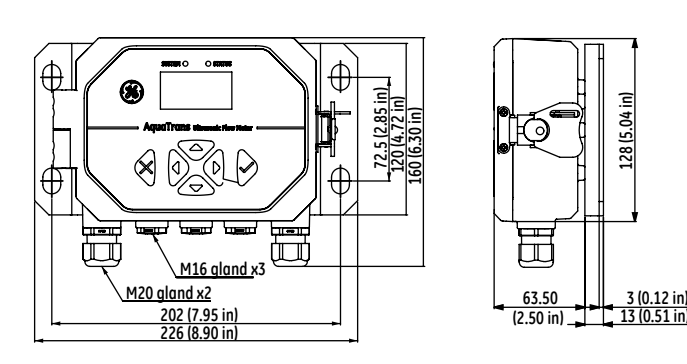

- Wall Mount Dimension
- 3. Wire power and transducer cables to the AT600;

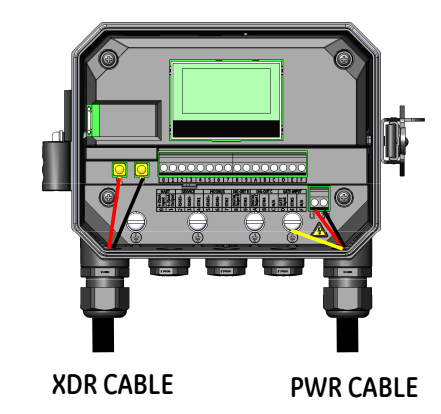

4. Power meter and program flow meter to determine transducer spacing;

[see AT600 Quick Programming – other side]

5. Install C-RS clamping fixture with C-RS transducers onto the pipe using the stainless steel mounting straps.

Step 1: Obtain the transducer spacing dimension on the meter; Step 2: Choose location with enough straight run on the pipe; Step 3: Draw a line parallel with the center line on top of the pipe Step 4: Make two marks (Mark 1&2) on the line on top of pipe

which distance equals to the transducer spacing; Step 5: From Mark 1, Measure around the circumference of the pipe a distance equal to 1/4 of the pipe circumference to get Mark 3, Repeat this to get Mark 4 (or Mark 5);

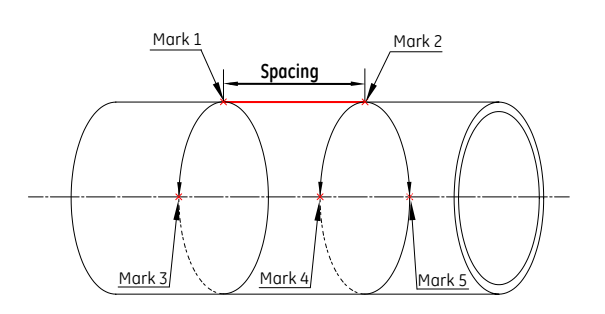

- Step 6: Center one fixture over Mark 3 on the pipe and align with the mark, Fasten the fixture by two straps;
- Step 7: Center another fixture over Mark 4 for dual traverse installation (or Mark 5 for Single traverse) on the pipe and align with the mark, Fasten fixture by two straps;
- Step 8: Apply couplant to C-RS transducers and put the C-RS transducers into the fixutre, align the transducer and fasten them by three screw hardwares on fixture;
- Step 9: Make cabling with AT600 cable and C-RS transducers through two BNC adaptors;

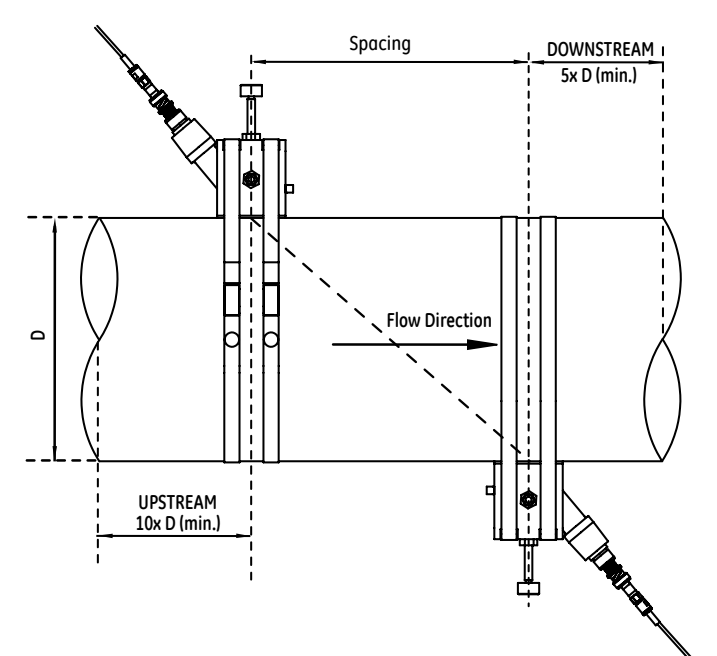

Note: Refer to GE document 916-077, C-RS Installation Guide, for C-RS transducer and fixture installation onto the pipe.

## AT600 Quick Program Guide

1. Highlight the lock symbol and press [  $\checkmark$  ].

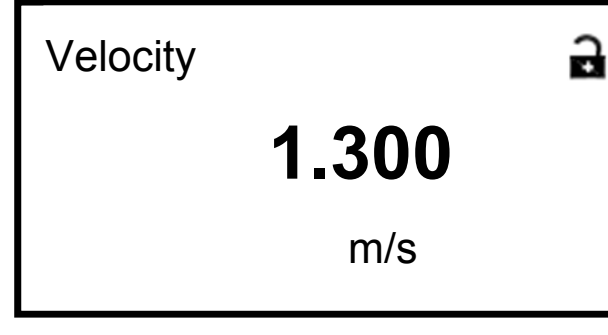

**2. Select** *Program* **and press** [  $\checkmark$  ].

Display Display Format Program Program Review Kevpad Lockout

3. To enter the password and press [  $\checkmark$  ]. (default password is 1111)

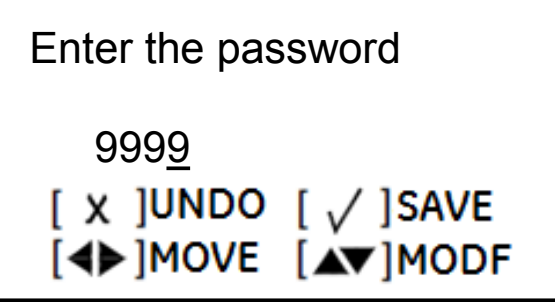

4. In the User Preference menu, press the right arrow key to the desired menu.

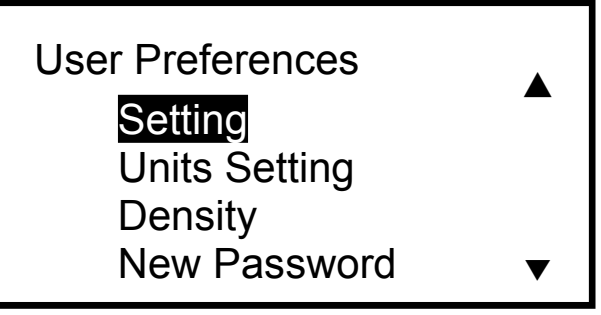

5. In the Sensor Setup Menu, select Pipe
a. Set pipe outer diameter, wall thickness, pipe material, and lining.
b. Press [x] to get back to the Sensor Setup menu when complete

6. In the Sensor Setup Menu, select Transducer a. Select STD for standard transducer and enter transducer number(optional, e.g. 401);

| STD<br>STD | 401 |  |
|------------|-----|--|
|------------|-----|--|

b. Press [x] to get back to the Sensor Setup menu when complete;

7. In the Sensor Setup Menu, select Traverses

a. Select 2 traverses (both transducers on

the same side of pipe if fixture)
Note: Two traverses is standard initial
setup. If different configuration is required,

please see AT600 manual.

**b.** Press [x] to get back to the Sensor Setup menu when complete

8. In the Sensor Setup Menu, select Fluid
a. Select water or other based on fluid;
b. If other, refer "Sound Speeds and Pipe Size
Data (914-004)" to enter fluid Soundspeed;
c. Press [x] to get back to the Sensor Setup
menu when complete;

**9. In the** Sensor Setup **Menu, select** Fluid Temperature

a. Enter fluid temperature;

b. Press [x] to get back to the Sensor Setup menu when complete;

**10. In the** Sensor Setup **Menu, select** Transducer Spacing

a. Transducer spacing if used for setting distance between transducers;

(refer to first Page)

b. Press [x] to get back to the Sensor Setup menu when complete;

**11.** Press **[x] to return to** Save Change **menu and select** Yes **to save new parameters.** 

12. Please see AT600 manual for changing display values, setting default measurement units, setting outputs.